## Instrukcja obsługi katalogu Integro

Logowanie i konto czytelnika

## LOGOWANIE DO KATALOGU

| Historia wyszukiwania Nowości Twoja półka A A+ A+- O Informacje biblioteki | + A              | 🏴 Polski (PL)<br>Zaloguj/Zarejestruj się |  |
|----------------------------------------------------------------------------|------------------|------------------------------------------|--|
|                                                                            |                  | Przeglądasz jako GOSC                    |  |
| KRAKOWIE                                                                   | EKA PUBL         | ICZNA W                                  |  |
| Opis bibliograficzny IBUK Libra/Wolne Lektury Egzemplarz                   |                  |                                          |  |
| 1                                                                          | Wszystkie pola 🗸 | Szukaj                                   |  |
|                                                                            |                  |                                          |  |
| © 2013-2019 by Sygnity Business Solutions S.A.                             | Mapa serwi:      | su Prolib                                |  |
|                                                                            |                  |                                          |  |

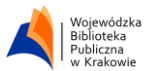

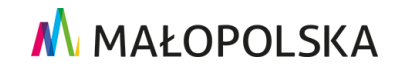

| Historia wyszukiwania       Nowości       Twoja półka       Informacje biblioteki         Logowanie       W celu zalogowania slę, podaj numer karty czytelnika oraz hasło.       W pisujemy numer karty czytelnika oraz hasło.       W pisujemy hasło         Wpisujemy numer karty czytelnika       Po zakończonej przy proszę slę wylogowaći Czynność ta uniemożliwi osobom ne karty       W pisujemy hasło         Numer karty       Hasło       Jeśli nie pamiętasz hasła możesz skorzystać z opcji " Nie pamiętam hasła lub papisąć wiadomość ema                                                                                                    |                                     | 'ojewódzka | Biblioteka Publiczna w Krakowie A A+ A++ A A<br>Wszystkie pola V Szukaj                                                                                                    | 🍽 Polski (PL) | Zaloguj/Zarejestruj slę<br>Przeglądasz jako GOŚĆ                                                                           |
|----------------------------------------------------------------------------------------------------|-------------------------------------|------------|----------------------------------------------------------------------------------------------------|---------------|----------------------------------------------------------------------------------------------------|
| Logowanie         Welu zalogowania slę, podaj numer karty czytelnika oraz hasto.         W pisujemy numer<br>karty czytelnika         Image: Numer karty         Numer karty         Hasto         Soppia je wiadomość ema                                                                                                    | Historia wyszukiwania               | Nowości    | īwoja półka 🚯 Informacje biblioteki                                                                                                    |               |                                                                                                    |
| Wpisujemy numer<br>karty czytelnika<br>Numer karty<br>Numer karty |                                     |            | Logowanie<br>W celu zalogowania się, podaj numer karty czytelnika oraz hasto.                                                                                                    |               | Wpisujemy hasło                                                                                                    |
| na adres:                                                                                                    | Wpisujemy numer<br>karty czytelnika |            | Po zakończonej pracy proszę się wylogowaćł Czynność ta uniemożliwi osobom<br>nieupoważnionym dostęp do Państwa danych osobowych.<br>Numer karty<br>Numer karty<br>Hasło<br>Hasło | 1             | Jeśli nie pamiętasz hasła<br>możesz skorzystać<br>z opcji " Nie pamiętam hasła"<br>lub napisać wiadomość email<br>na adres |
| Zaloguj     Ina adres.                Nie pamiętam hasła                                                                                                    |                                     |            | Zaloguj<br>lub<br>Zarejestruj się Nie pamiętam hasła                                                                                                    |               | systemowy@rajska.info                                                                                                    |

| WADRUNG WADRUG                                                     |
|--------------------------------------------------------------------|
| © 2013-2019 by Sygnity Business Solutions S.A. Mapa servisu Frolib |

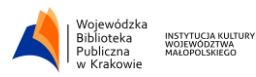

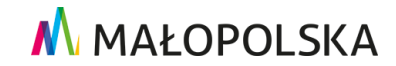

Po zalogowaniu się do katalogu klikamy w prawym górnym rogu przycisk ID numer karty czyli np. ID 271430.

| Historia wyszukiwania Ne<br>Zaproponuj do zbiorów | owości Koszyk zamówień<br>O Informacje biblioteki | Twoja półka       | A A+ A++      | A                | 🍽 Polski (PL) | Wyloguj                                   |  |
|---------------------------------------------------|---------------------------------------------------|-------------------|---------------|------------------|---------------|-------------------------------------------|--|
| National Statements Statements                    | /ojewóe                                           | DZKA BIB<br>KRAKO | LIOTEK<br>WIE | (A PUBL          | MOJEKONTO: 9  | ID 277453<br>Przejdź do konta użytkownika |  |
| Opis bibliograficzny                              | IBUK Libra/Wolne Lektury                          | Egzemplarz        |               |                  |               |                                           |  |
|                                                   |                                                   |                   |               | Wszystkie pola 🖌 | Szukaj        |                                           |  |
|                                                   |                                                   |                   |               |                  |               |                                           |  |
|                                                   |                                                   |                   |               |                  |               |                                           |  |
|                                                   |                                                   |                   |               |                  |               |                                           |  |
|                                                   |                                                   |                   |               |                  |               |                                           |  |
|                                                   |                                                   |                   |               |                  |               |                                           |  |
|                                                   |                                                   |                   |               |                  |               |                                           |  |
|                                                   |                                                   |                   |               |                  |               |                                           |  |
|                                                   |                                                   |                   |               |                  |               |                                           |  |
|                                                   |                                                   |                   |               |                  |               |                                           |  |
| Wojewódzka<br>Bobieteka<br>w Krałowie<br>Wojecza  |                                                   |                   |               |                  |               |                                           |  |

Po kliknięciu w przycisk z numerem ID wyświetla się konto czytelnika.

| Historia wyszukiwania Nowoś       | i Koszyk z    | ramówień Twoja półka Zaproponuj do zbiorów 🕚                                               | Informacje biblioteki                          |                   |                 |  |
|-----------------------------------|---------------|--------------------------------------------------------------------------------------------|------------------------------------------------|-------------------|-----------------|--|
| Konto użytkownił                  | a             |                                                                                            |                                                |                   |                 |  |
|                                   |               |                                                                                            |                                                |                   |                 |  |
| Dane osobowe                      | Doku          | imenty wypożyczone                                                                         |                                                |                   |                 |  |
| Dokumenty wypożyczone             |               |                                                                                            |                                                |                   |                 |  |
| Dokumenty udostępnione            |               |                                                                                            |                                                |                   | Zapisz do pliku |  |
| Dokumenty zamówione               | #             | Tytuł                                                                                      | Agenda                                         | Czy są rezerwacje | e? Data zwrotu  |  |
| Rezerwacje                        | 1             | Inferno / Dan Brown ; z jęz. ang. przeł. Robert J. Szmidt<br>Katowice : Sonia Draga, 2013. | Wypożyczalnia Główna<br>/ Main Lending Library | Nie               | 14/06/2019      |  |
| Prolongaty                        | 2             | Skin doctor : biblia zdrowej cery / Izabela Lenartowicz Kraków                             | Kslążkomat                                     | Nie               | 21/06/2019      |  |
| Historia czytelnika               |               | : Chilli Books - Społeczny Instytut Wydawniczy Znak, 2018.                                 |                                                |                   |                 |  |
| Opłaty                            | •             |                                                                                            |                                                |                   |                 |  |
| Zmiana danych                     | •             |                                                                                            |                                                |                   |                 |  |
| Propozycje zakupu                 |               |                                                                                            |                                                |                   |                 |  |
|                                   |               |                                                                                            |                                                |                   |                 |  |
|                                   |               |                                                                                            |                                                |                   |                 |  |
|                                   |               |                                                                                            |                                                |                   |                 |  |
|                                   |               |                                                                                            |                                                |                   |                 |  |
|                                   |               |                                                                                            |                                                |                   |                 |  |
|                                   |               |                                                                                            |                                                |                   |                 |  |
|                                   |               |                                                                                            |                                                |                   |                 |  |
|                                   |               |                                                                                            |                                                |                   |                 |  |
|                                   |               |                                                                                            |                                                |                   |                 |  |
|                                   |               |                                                                                            |                                                |                   |                 |  |
| Wojewódzka wszywich output        |               |                                                                                            |                                                |                   |                 |  |
| With Street                       |               |                                                                                            |                                                |                   |                 |  |
| © 2013-2019 by Sygnity Business S | olutions S.A. |                                                                                            | Mapa se                                        | rwisu             | Iprolib         |  |

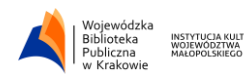

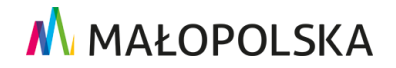

## KONTO CZYTELNIKA

**Dokumenty wypożyczone** – lista dokumentów aktualnie znajdujących się na koncie czytelnika wraz z datą zwrotu i informacją w jakiej agendzie zostały wypożyczone dokumenty.

**Dokumenty udostępnione** – lista dokumentów aktualnie udostępnionych znajdujących się na koncie czytelnika.

**Dokumenty zamówione** – zamówienia zostały podzielone na trzy statusy: przed wysłaniem zamówienia, w trakcie realizacji, zrealizowane.

Dokumenty zamówione przez czytelnika przed wysłaniem zamówienia do biblioteki. Termin ważności podaje do jakiego czasu można wysłać zamówienie. Po tym terminie zamówienie jest anulowane. **Przycisk "Zamówienia"** służy do przejścia w opcje, gdzie zamówienia można wysłać. Dodatkowo jest możliwość zapisania dokumentów do pliku.

| Historia wyszukiwania Nowości | Koszyk zamówień Twoja półka Zaproponuj do zbiorów <b>O</b> Informacje bibliot       | eki                              |
|-------------------------------|-------------------------------------------------------------------------------------|----------------------------------|
| Konto użytkownik              | a                                                                                   |                                  |
|                               |                                                                                     |                                  |
| Dane osobowe                  | Dokumenty zamówione / Przed wysłaniem zamówienia                                    |                                  |
| Dokumenty wypożyczone         |                                                                                     |                                  |
| Dokumenty udostępnione        |                                                                                     | 🐂 Zamówienia 🛛 🏝 Zapisz do pliku |
| Dokumenty zamówione           | # Tytuł                                                                             | Miejsce odbioru Termin ważności  |
| Zrealizowane                  | 1 Świat w moich dłoniach [Książka mówiona] : życie bez słuchu i wzroku / Peter Hepp | Nieokreślone 29/04/2019          |
| W trakcie realizacji          | [5.1]. Wydawnictwo circuo, cop. 2009.                                               |                                  |
| Przed wysłaniem zamówienia    |                                                                                     |                                  |
| Rezerwacje                    |                                                                                     |                                  |
| Prolongaty                    |                                                                                     |                                  |
| Historia czytelnika           |                                                                                     |                                  |
| Opłaty 🗸                      |                                                                                     |                                  |
| Zmiana danych 🗸 🗸             |                                                                                     |                                  |
| Proporticio toleunu           |                                                                                     |                                  |

Po kliknięciu w przycisk "Zamówienia" należy wybrać miejsce dostarczenia dokumentu.

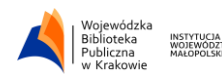

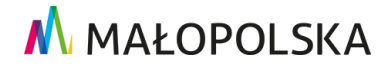

| 📄 Zazna                  | acz stronę                                                                                                    |               |        |
|--------------------------|----------------------------------------------------------------------------------------------------|---------------|--------|
| 1.                       | Tytuł pozycji<br>Świat w moich dłoniach [Książka mówiona] : życie bez słuchu i wzroku / Peter<br>Wydawnictwo Credo, cop. 2009.                                                                                                    | Hepp [S.I.] : |        |
|                          | Miejsce dostarczenia: Nieokreślone<br>Zmień                                                                                                    |               |        |
|                          | Termin ważności: 29/04/2019                                                                                                    |               |        |
|                          |                                                                                                    |               |        |
| Rezygnu                  | ıj z zamówienia                                                                                                    | Wyślij zar    | mówier |
| Rezygnu<br>Histo         | uj z zamówienia<br>pria wyszukiwania Nowości Koszyk zamówień Twoja półka Zaproponuj do zbiorów 🕄 Informacje biblioteki                                                                                                    | Wyślij zar    | mówier |
| Rezygnu<br>Histo<br>Ko:  | uj z zamówienia<br>prla wyszukiwania Nowości Koszyk zamówień Twoja półka Zaproponuj do zbiorów ① Informacje biblioteki<br>szyk zamówień czytelnika<br>nacz stronę                                                                                                    | Wyślij zar    | mówier |
| Rezygnu<br>Histo<br>Zazu | ij z zamówienia<br>prla wyszukiwania Nowości Koszyk zamówień Twoja półka Zaproponuj do zbiorów Informacje biblioteki<br>szyk zamówień czytelnika<br>nacz stronę<br>Tytuł pozycji<br>Świat w moich dłoniach [Książka mówiona] : życie bez słuchu i wzroku / Peter Hepp.<br>Wydawnictwo Credo, cop. 2009. | - [S.I.]:     | mówier |

W przypadku gdy jest więcej zamówień można zaznaczyć okienko "Zaznacz stronę".

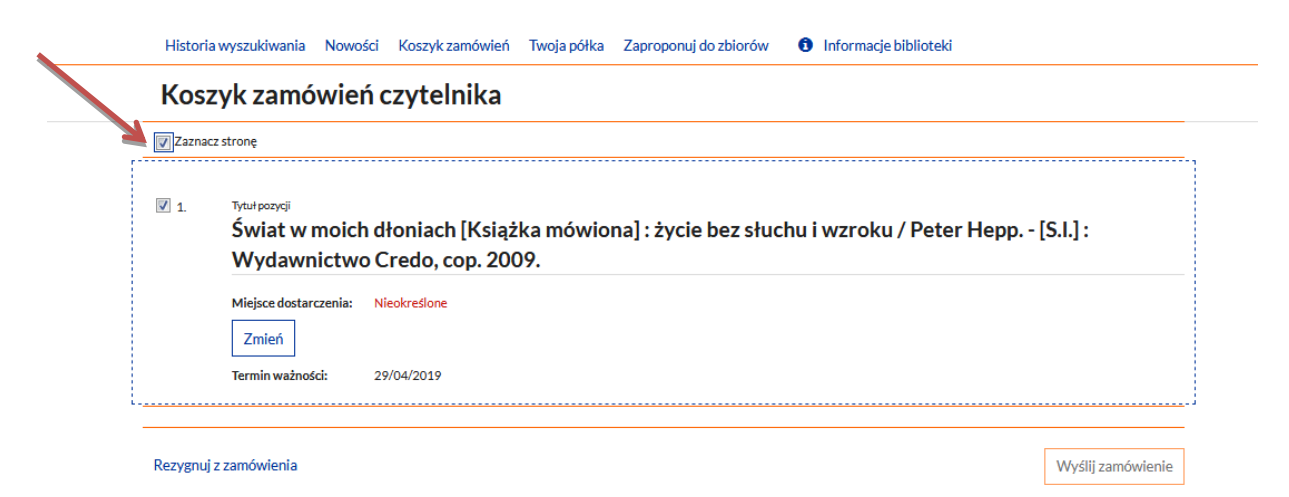

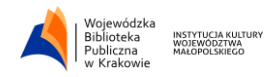

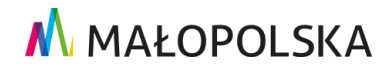

Następnie wybieramy miejsce dostarczenia dokumentu.

| 🔽 Zazna    | cz stronę                                                |                                                                                                    |
|------------|----------------------------------------------------------|----------------------------------------------------------------------------------------------------|
| <b>1</b> . | <sup>Tytuł pozycji</sup><br>Świat w moich<br>Wydawnictwo | u dłoniach [Książka mówiona] : życie bez słuchu i wzroku / Peter Hepp [S.I.] :<br>o Credo, cop. 2009. |
|            | Miejsce dostarczenia:<br>Zmień                           | Nieokreślone                                                                                          |
|            | Termin ważności:                                         | 29/04/2019                                                                                            |

Po kliknięciu w pole "Wybierz miejsce dostarczenia" wybieramy agendę. Następnie klikamy w przycisk "Zatwierdź".

| Wiewidtha Wolewidtka                                                                        | Riblioteka Publiczna w Krakowie (A) ALL (A)                                    | incontraction and a second     |
|---------------------------------------------------------------------------------------------|--------------------------------------------------------------------------------|--------------------------------|
| Ableteta atruga achara<br>akkensiatao                                                       | R Miejsce dostarczenia X                                                       | Zalogowany jako: 😧 ID 277453   |
|                                                                                             | Zamów ten dokument do:                                                         |                                |
| Historia wyszukiwania Nowości                                                               | Wybierz miejsce dostarczenia 🔻                                                 | reki                           |
| Koszyk zamówień c                                                                           | Wybierz miejsce dostarczenia<br>Książkomat (do wypożyczenia)                   |                                |
| Zaznacz stronę                                                                              | Wypożyczalnia Główna / Main Lending Library (do wypożyczenia) Zatwierdź Anuluj |                                |
| ت ترسنهمین<br>Świat w moich dło<br>Wydawnictwo Cr                                           | oniach [Książka mówiona] : życie bez słuchu i wzroku / P<br>edo, cop. 2009.    | eter Hepp [S.I.] :             |
| Miejsce dostarczenia: Niec<br>Zmień<br>Termin ważności: 29/0                                | kreślone<br>14/2019                                                            |                                |
| Rezygnuj z zamówienia                                                                       |                                                                                | Wyślij zamówienie              |
|                                                                                             | sce dostarczenia Załogowany ja                                                 | чс, wyrogu)<br>ко: 🕑 ID 277453 |
| Historia wyszukiwania Nowości Kejażk                                                        | w ten dokument do:                                                             |                                |
| Koszyk zamówień c:                                                                          | numer (no Althorizeriue)                                                       |                                |
| Zaznacz stronę                                                                              | Zatwierdz Anuluj                                                               |                                |
| <ul> <li>1. Tytułpszysji<br/>Świat w moich dłoniach [<br/>Wydawnictwo Credo, coj</li> </ul> | Książka mówiona] : życie bez słuchu i wzroku / Peter Hepp [S.I<br>o. 2009.     | ]:                             |
| Miejsce dostarczenia: Nieokreślone<br>Zmień<br>Termin ważności: 29/04/2019                  |                                                                                |                                |
| – – – – – – – – – – – – – – – – – – –                                                       | W                                                                              | yślij zamówienie               |

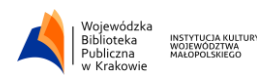

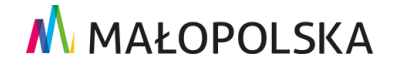

| <br>Histori | ia wyszukiwania Nowości Koszyk zamówień Twoja półka Zaproponuj do zbiorów 🚯 Informacje biblioteki                                                                                                    |   |
|-------------|----------------------------------------------------------------------------------------------------|---|
| Kos         | zyk zamówień czytelnika                                                                                                    |   |
| 🔲 Zazna     | icz stronę                                                                                                    |   |
| 1.          | Tytuł pozycji<br>Świat w moich dłoniach [Książka mówiona] : życie bez słuchu i wzroku / Peter Hepp [S.I.] :<br>Wydawnictwo Credo, cop. 2009.<br>Miejsce dostarczenia: Książkomat (do wypożyczenia)<br>Zmień | / |
|             | Termin ważności: 29/04/2019                                                                                                    |   |
| Rezygnu     | ij z zamówienia Wyślij zamówienie                                                                                                    |   |

Po zaznaczeniu odpowiednich dokumentów i wybraniu miejsca dostarczenia wybieramy opcję "Wyślij zamówienie".

Zamówienie wówczas uzyskuje **status "W trakcie realizacji"**. To zamówienia, które zostały już wysłane do biblioteki i czekają na realizację. Dodatkowo jest możliwość zapisania dokumentów do pliku.

W momencie kiedy dokumenty uzyskują **status "Zrealizowane"** czytelnik otrzymuje maila z potwierdzeniem, że dane zamówienie zostało zrealizowane. W wiadomości email jest wskazana agenda, w której należy odebrać dokumenty do podanej daty (termin ważności).

**Rezerwacje** – lista dokumentów zarezerwowanych przez czytelnika z terminem ważności, kolejką, możliwością przedłużenia lub rezygnacji z rezerwacji. Rezerwowane są dokumenty wypożyczone.

| Historia wyszukiwania  | Nowości | Koszyk zamówień             | Twoja półka Zapropo             | nuj do zbiorów 🛛 🖸 | Informacje biblioteki |            |                |
|------------------------|---------|-----------------------------|---------------------------------|--------------------|-----------------------|------------|----------------|
| Konto użytkov          | wnika   | 1                           |                                 |                    |                       |            |                |
| Dane osobowe           |         | Rezerwacje                  |                                 |                    |                       |            |                |
| Dokumenty wypożyczone  |         |                             |                                 |                    |                       |            | -              |
| Dokumenty udostępnione |         |                             |                                 |                    |                       |            | Zapisz do plil |
| Dokumenty zamówione    | ~       | # Tytuł                     |                                 | Termin ważności    | Kolejka               |            |                |
| Rezerwacje             |         | 1 Anioły i dem              | ony / Dan Brown ; z ang. przeł. | 25/05/2019         | 1                     | O Przedłuż | 🗙 Zrezygnuj    |
| Prolongaty             |         | Warszawa : '<br>Draga" 2009 | Albatros" ; Katowice : "Sonia   |                    |                       |            |                |
| Historia czytelnika    |         | Lista wybrar                | vch egzemplarzy:                |                    |                       |            |                |
| Opłaty                 | ~       | Nr Inwenta                  | rza                             | Sygnatura          | Data zwrotu           |            | Kolejka        |
| Zmiana danych          | ~       | BG - 22505                  | 7                               | WG 82-3            | 07/05/2019            |            | 1              |
| Propozycie zakupu      |         |                             |                                 |                    |                       |            |                |

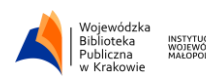

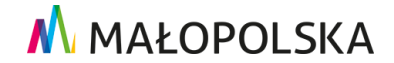

**Prolongaty** – przedłużenie terminu zwrotu książki, lista dokumentów do samodzielnej prolongaty przez czytelnika. Można prolongować dokumenty pojedynczo lub wszystkie.

| riistoria wyszukiwaria                                                                            | Nowości Roszyk zamowień Twoja połka. Zaproponuj do zbiorów 😈 Informacje bibliot                                                                                                    |                                                                          |                                            |
|---------------------------------------------------------------------------------------------------|----------------------------------------------------------------------------------------------------|--------------------------------------------------------------------------|--------------------------------------------|
| Konto użytkov                                                                                     | vnika                                                                                                    |                                                                          |                                            |
| Dane osobowe                                                                                      | Prolongaty                                                                                                    |                                                                          |                                            |
| Dokumenty wypożyczone                                                                             |                                                                                                    |                                                                          |                                            |
| Dokumenty udostępnione                                                                            | ● informacja                                                                                                    |                                                                          | ×                                          |
|                                                                                                   |                                                                                                    |                                                                          |                                            |
| Dokumenty zamówione                                                                               | Prolongata dokumentow wypozyczonych (nie obejmuje dokumentow udostępnionych). Agendy jest możliwa, jeśli termin zwrotu dokumentu został przekroczony lub zostały naliczone kary w l                                                                                                    | r są traktowane łączni<br>pibliotece/agendzie.                           | ie. Prolongata nie                         |
| Dokumenty zamówione<br>Rezerwacje                                                                 | Prolongata dokumentow wybożyczonych (nie obejmuje dokumentow udostępnionych). Agendy<br>jest możliwa, jeśli termin zwrotu dokumentu został przekroczony lub zostały naliczone kary w k                                                                                                    | r są traktowane łączn<br>bibliotece/agendzie.                            | ie. Prolongata nie                         |
| Dokumenty zamówione<br>Rezerwacje<br>Prolongaty                                                   | Prolongata dokumentow wybożyczonych (nie obejmuje dokumentow udostępnionych). Agenoj<br>jest możliwa, jeśli termin zwrotu dokumentu został przekroczony lub zostały naliczone kary w ł<br>O Prolonguj wszystkie                                                                                                    | r są traktowane łączni<br>ibliotece/agendzie.                            | ie. Prolongata nie                         |
| Dokumenty zamówione Rezerwacje Prolongaty Historia czytelnika                                     | Protongata dokumentow wybozyczonych (nie obejmuje dokumentow udostępniotych). Agenoy jest możliwa, jeśli termia zwrotu dokumentu został przekroczony lub zostały naliczone kary w t O Prolonguj wszystkie  # Tytuł                                                                                                    | r są traktowane łączn<br>pibliotece/agendzie.<br>Data zwrotu             | ie. Prolongata nie                         |
| Dokumenty zamówione<br>Rezerwacje<br>Prolongaty<br>Historia czytelnika<br>Opłaty                  | Protongista dokumentow wybożyczonych (nie obejmuje dokumentow udostępniotrych). Agency     jest możliwa, jeśli termin zwrotu dokumentu został przekroczony lub zostały naliczone kary w t     O Prolonguj wszystkie     # Tytuł     I Inferno / Dan Brown; z jęz. ang. przeł. Robert J. Szmidt Katowice : Sonia Draga, 2013. | są traktowane łączn<br>oibliotece/agendzie.<br>Data zwrotu<br>14/06/2019 | ie. Prolongata nie<br>Akcja                |
| Dokumenty zamówione<br>Rezerwacje<br>Prolongaty<br>Historia czytelnika<br>Opłaty<br>Zmiana danych | Protongista dokumentow wipozyczonych (nie obejmuje dokumentow udostępnichych). Agenoj<br>Jest możliwa, jeśli termin zwrotu dokumentu został przekroczony lub zostały naliczone kary w t<br>Prolonguj wszystkie<br>Tytuł<br>Inferno / Dan Brown; z jęz. ang. przeł. Robert J. Szmidt Katowice : Sonia Draga, 2013.            | są traktowane łączn<br>pibliotece/agendzie.<br>Data zwrotu<br>14/06/2019 | ie. Prolongata nie<br>Akcja<br>O Prolonguj |

**Historia czytelnika** – historia operacji wykonywanych na koncie czytelnika. Można wybrać rodzaj historii, zapisać historię do pliku i wysłać e-mailem.

**Opłaty** – w tej zakładce znajdują się opłaty rozliczone i nierozliczone przez czytelnika. Opłatę można zapłacić m.in. za pomocą systemu PayU, pod warunkiem, że jest wyższa niż 1 zł .

**Zmiana danych** – czytelnik ma możliwość zmiany adresu email, hasła, aliasu oraz może zmienić deklaracje.

Pamiętaj!

W razie jakichkolwiek pytań możesz napisać do nas na adres: systemowy@rajska.info

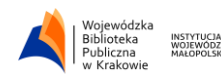

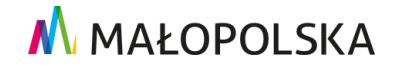